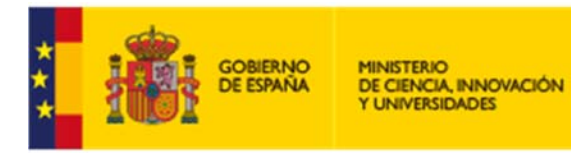

FECYT FUNDACIÓN ESPAÑOLA PARA LA CIENCIA Y LA TECNOLOGÍA

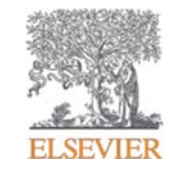

# Research Intelligence

# Scopus

#### **BIBLIOTECA IQS**

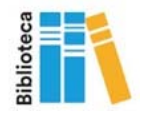

Empowering Knowledge

- Búsqueda de documentos
- Citation Overview
- Perfiles en Scopus

## Búsqueda de documentos

| Document search                                                                                                    | Entra lo           | Compare sources >                                                                                                    |
|----------------------------------------------------------------------------------------------------|--------------------|----------------------------------------------------------------------------------------------------|
| Documents Authors Affiliations                                                                                                    | Advanced busque    | eda y combinalos con<br>eradores booleanos                                                                           |
| Search<br>E.g., "Cognitive architectures" AND robots                                                                                             | Article            | e title, Abstract, Keywords +                                                                                        |
| <ul> <li>Limit</li> <li>Date range (inclusive)</li> <li>Published <u>All years</u></li> <li>Added to Scopus in the last <u>7 days</u></li> </ul> | ✓ to Present       | Elige el campo donde quieres<br>hacer la búsqueda. Los campos<br>por defecto son: título, resumen,<br>palabras clave |
| Document type <u>ALL</u>                                                                                                    | Access type<br>All |                                                                                                    |
| Limita tu búsqueda por año<br>de publicación o tipo de<br>contenido                                                                              |                    | Reset form Search Q                                                                                                  |

#### **Refina tus resultados**

| Search within results | ٩                 |
|-----------------------|-------------------|
| Refine results        |                   |
| Limit to Exclude      |                   |
| Year                  | ^                 |
| 2017                  | (1,164) >         |
| 2016                  | (1,830) >         |
| 2015                  | (53) >            |
| 2014                  | (29) >            |
| 2013                  | (3) >             |
| View more             |                   |
| Author name           | ~                 |
| Subject area          | ~                 |
| Document type         | ~                 |
| Source title          | ~                 |
| Keyword               | ~                 |
| Affiliation           | ~                 |
| Country/territory     | ~                 |
| Source type           | ~                 |
| Language              | ~                 |
| Limit to Exclude      | - ① Export refine |

Limita o excluye los resultados basándote en listas de títulos de fuentes, Nombres de Autor, Año, Tipo de Documento, Área temática, Palabras clave, Idioma, Tipo de Publicación o Afiliación Y/O Buscar en los resultados (Search within results)

#### **ELSEVIER**

#### Análisis de resultados: Analyze search results

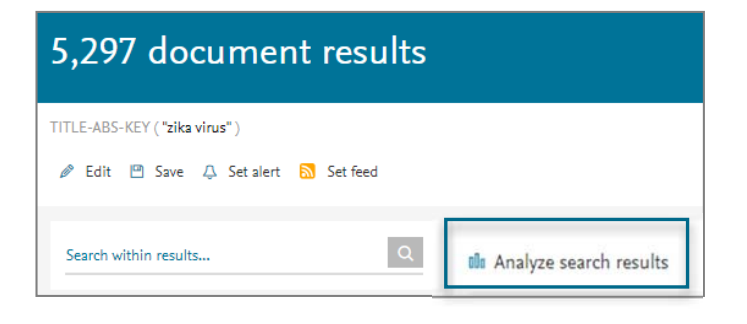

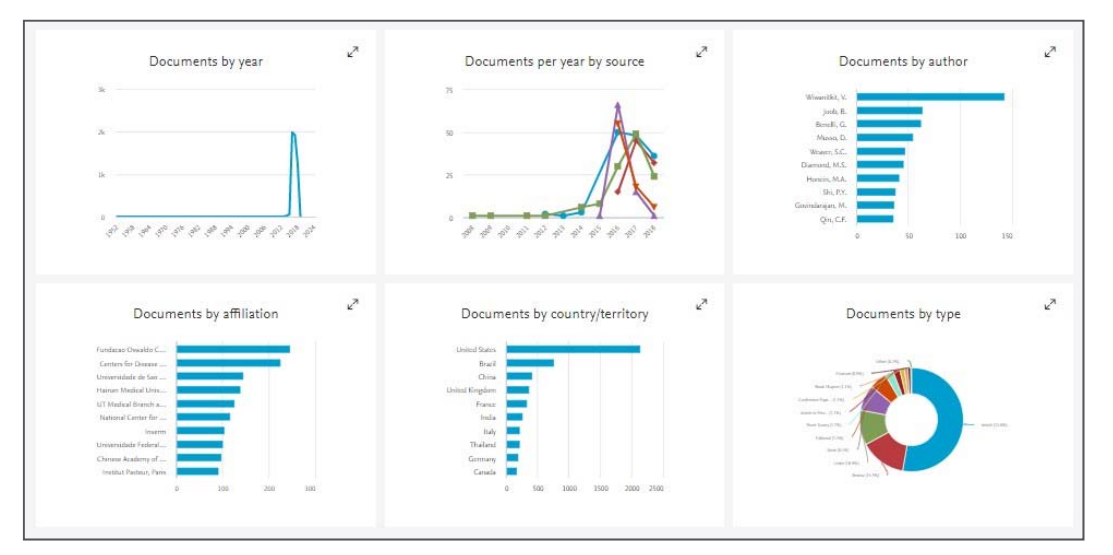

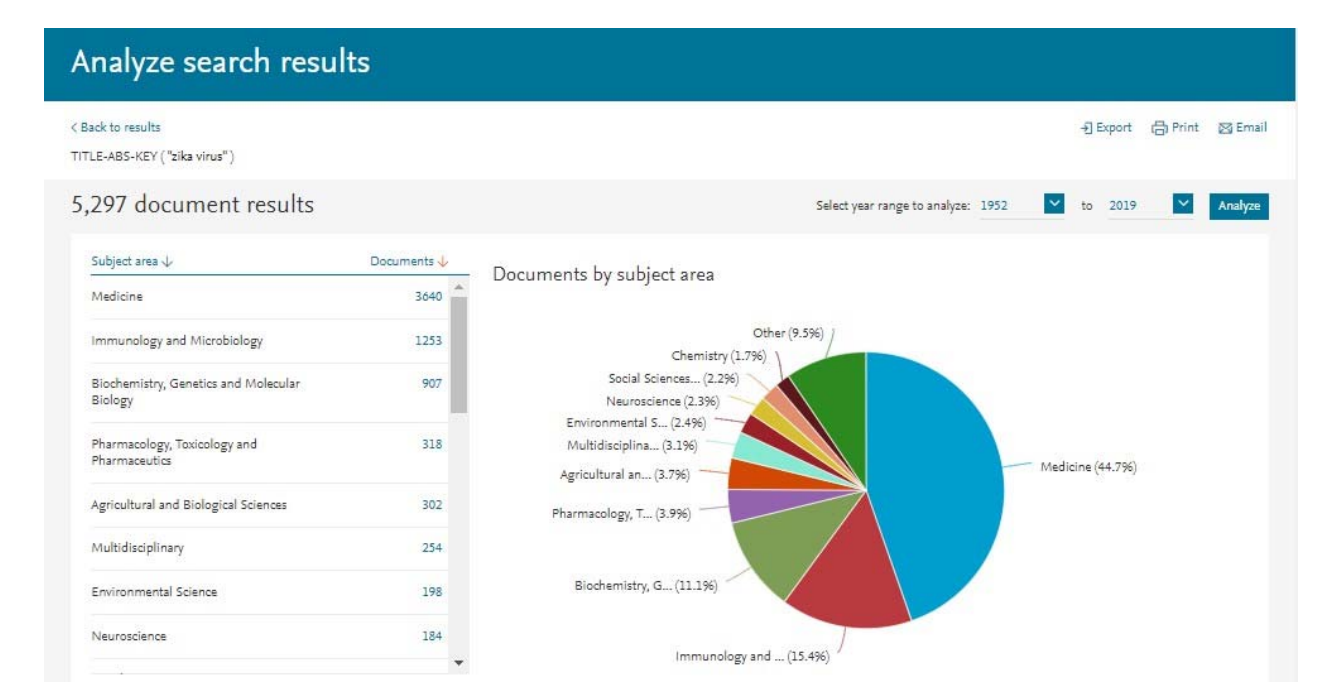

## **Funcionalidades de Scopus**

| 5,297 docu            | set alert | sult:      | Guarda tu<br>búsqueda o crea<br>una alerta de<br>búsqueda | ndary documents 🛛 🛛  | /iew 714 patent results                   | Search your library                     | y View 175 M                            | lendeley Data |
|-----------------------|-----------|------------|-----------------------------------------------------------|----------------------|-------------------------------------------|-----------------------------------------|-----------------------------------------|---------------|
| Search within results | ٩         | 🕮 Ana      | lyze search results                                       |                      | Show all abstracts Sor                    | t on: Cited by (hig                     | hest)                                   |               |
| Refine results        |           |            | ✓ Save to Mendeley ✓ Downlo                               | ad View citation ov  | verview View cited by                     | Save to list **                         | • 🖨 🛛                                   | 7             |
| Limit to Exclude      |           |            | Document title                                            | Autho                | ors                                       | Year Sourc                              | xe .                                    | Cited by      |
| Year                  | ~         | <b>□</b> 1 | Zika virus outbreak on Yap Island, Fi                     | ederated Selec       | cciona result                             | ados v                                  | gland                                   | 1169          |
| 2019                  | (2) >     |            | States of Micronesia                                      | añád                 | elos a una li                             | sta                                     | of Medicine<br>pp. 2536-                |               |
| 2018                  | (1,245) > |            |                                                           | temp                 | oral                                      |                                         | 1.1.2.2.2.2.2.2.2.2.2.2.2.2.2.2.2.2.2.2 |               |
| 2017                  | (1,930) > | *          | View abstract V Full Text                                 | /iew at Publisher Re | lated documents                           |                                         | - 1                                     |               |
| 2016                  | (1,989) > |            |                                                           |                      |                                           |                                         |                                         |               |
| 2015                  | (54) >    | □ 2        | Zika virus associated with microcept                      | naly Mlaka           | Ordena los                                | s resultado                             | os por                                  |               |
| View more             |           |            |                                                           | Petro                | relevancia                                | nombre                                  | de auto                                 | r (A-         |
| Access type 🛈         | ~         |            | View abstract 🗸 🛛 Full Text 👘 🕅                           | View at Publisher Re | Z) o (Z-A),<br>o (el más a<br>fuente o ci | fecha (el<br>antiguo), t<br>tas recibio | más ac<br>ítulo de<br>las               | tual)<br>Ia   |

#### **Guardar listas de documentos**

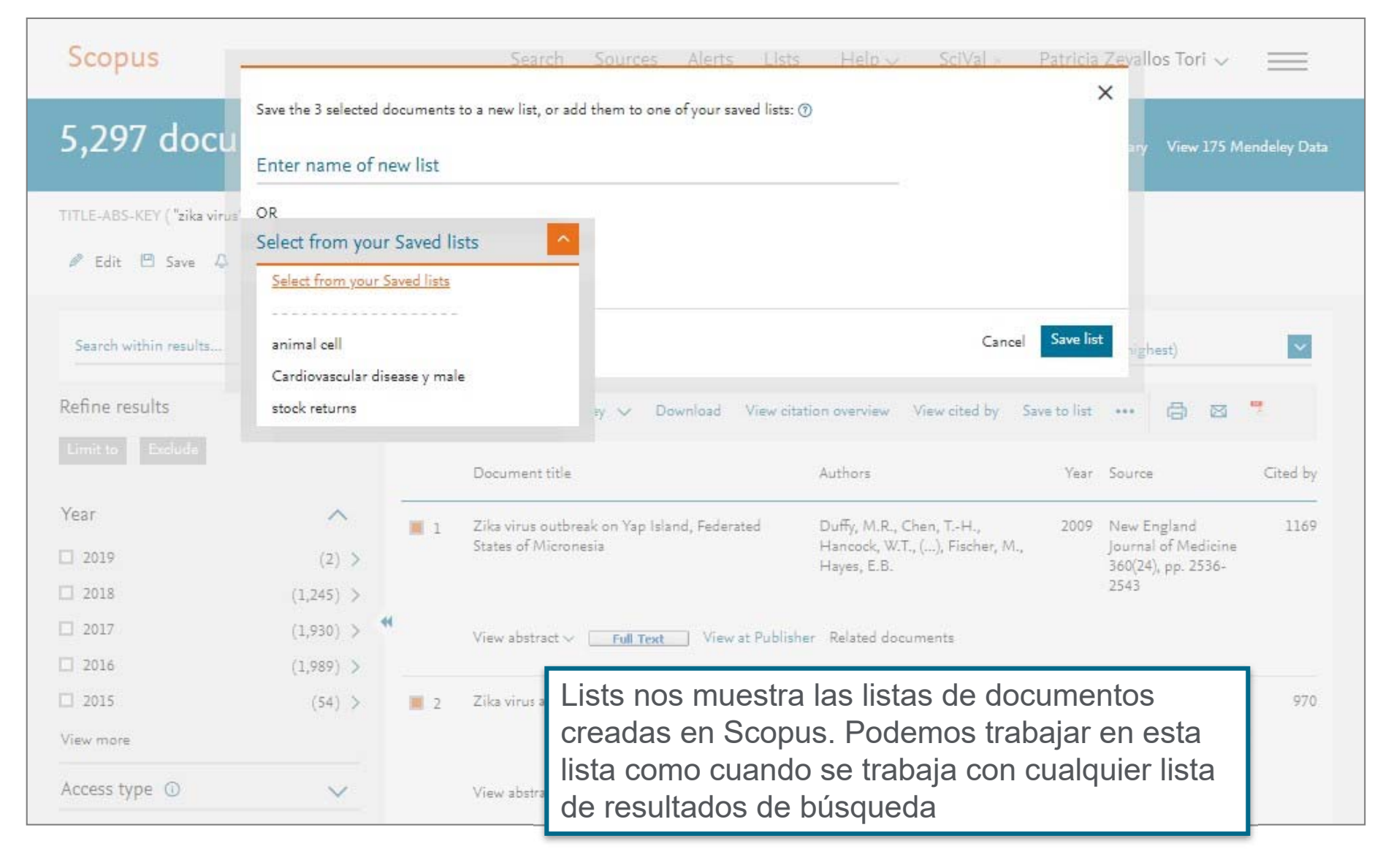

# Exportar

| You I<br>Se         | have chosen to export 3 docun                                                                                                  | nents                                                                                                    |                                                                               |                                                                                    |                                                                                                    | deley D |
|---------------------|----------------------------------------------------------------------------------------------------|----------------------------------------------------------------------------------------------------|-------------------------------------------------------------------------------|------------------------------------------------------------------------------------|----------------------------------------------------------------------------------------------------|---------|
| •                   | Ref                                                                                                    | Works O SciVal () O RIS Format<br>EndNote,<br>Reference Ma                                                                                                    | O CSV O BibTeX<br>Excel                                                       | O Plain Text<br>ASCII in HTML                                                      |                                                                                                    |         |
| w                   | hat information do you want t<br>Citation information                                                                          | o export?                                                                                                    | Abstract & keywords                                                           | Funding details                                                                    | Other information                                                                                                    | ~       |
|                     | Author(s)<br>Document title<br>Year<br>Source title<br>volume, issue, pages<br>Citation count<br>Source & document type<br>DOI | <ul> <li>Affiliations</li> <li>Serial identifiers (e.g. 1SSN)</li> <li>PubMed ID</li> <li>Publisher</li> <li>Editor(s)</li> <li>Language of original document</li> <li>Correspondence address</li> <li>Abbreviated source title</li> </ul> | <ul> <li>Abstract</li> <li>Author keywords</li> <li>Index keywords</li> </ul> | <ul> <li>Number</li> <li>Acronym</li> <li>Sponsor</li> <li>Funding text</li> </ul> | <ul> <li>Tradenames &amp; manufacturers</li> <li>Accession numbers &amp; chemicals</li> <li>Conference information</li> <li>Include references</li> </ul> | Cited b |
| 5<br>Iore<br>s type | (54)<br>Puedes expo                                                                                                    | > Zika virus associated                                                                                                    | with microcephaly<br>menes, palabra                                           | Mlakar, J., Korva, M., 7<br>Petrovec, M., Zupanc,<br>S Clave, ref                  | Tul, N., (), 2016 New England<br>Journal of Medicine<br>374(10), pp. 951-958<br>Cerencias,                                                                | 97      |

## Imprimir, email y crear bibliografía

| 5,297 document res                                                                                 | sults                      | View secondary docum | ents View 714 pa  | tent results Search your library | View 175 Mendeley Data |
|----------------------------------------------------------------------------------------------------|----------------------------|----------------------|-------------------|----------------------------------|------------------------|
| TITLE-ABS-KEY ( "zika virus" )                                                                     |                            |                      |                   |                                  |                        |
| 🖉 Edit 😬 Save 🔱 Setalert 🔝 Setfe                                                                   | ed                         |                      |                   |                                  |                        |
| Search within results Q                                                                            | 💵 Analyze search results   |                      | Show all ab       | stracts Sort on: Cited by (high  | hest) 🔽                |
| Refine results                                                                                     | □ All ~ Save to Mendeley 、 | ∠ Download View ci   | tation overview   | View cited by Save to list •••   |                        |
| Limit to Exclude                                                                                   | Document title             |                      | Authors           | Year Source                      | e Cited by             |
| Print, email, sa                                                                                   | ve as PDF, or creat        | e a bibliograp       | ohy               |                                  |                        |
| Print, email, sa                                                                                   | ve as PDF, or creat        | e a bibliograp       | ohy               |                                  |                        |
| Print, email, sa<br>< Back<br>Print Email Save as<br>What information do you want t                | ve as PDF, or creat        | e a bibliograp       | ohy               |                                  |                        |
| Print, email, sa<br>< Back Print Email Save as What information do you want t Citation information | ve as PDF, or creat        | e a bibliograp       | ► Funding Details | Other information                |                        |

## Descarga de documentos

| Scopus            |                                                                              |                             | Search Sources Alerts Li                        | sts Help∨ SciVal∍ I                                               | Patricia           | Zevallos Tori 🗸                                            | =           |
|-------------------|------------------------------------------------------------------------------|-----------------------------|-------------------------------------------------|-------------------------------------------------------------------|--------------------|------------------------------------------------------------|-------------|
| 5,297 d           | Scopus Document Dov                                                          | vnload Ma                   | inager                                          |                                                                   |                    | X v 175 Me                                                 | ndeley Data |
| TITLE-ABS-KEY (   | 2 full-text documents                                                        | were success                | sfully downloaded as PDFs in your personal Down | loads folder.                                                     |                    |                                                            |             |
| 🍠 Edit 😬 S        | 1. Zika virus outbreak o                                                     | on Yap <mark>I</mark> sland | , Federated States of Micronesia                |                                                                   | Downlo             | aded 🗊                                                     |             |
| Search within 🗠   | <ol> <li>Zika virus associated</li> <li>Zika Virus (I). Isolation</li> </ol> | with microc                 | ephaly<br>logical specificity                   | Check                                                             | Downlo<br>with pub | aded ₪<br>lisher ⊅                                         | ~           |
| Refine results    |                                                                              |                             |                                                 |                                                                   |                    | 8                                                          | 2           |
| Limit to Eval     |                                                                              |                             |                                                 |                                                                   |                    | Done                                                       | Cited by    |
| Year              | ~                                                                            | 1                           | Zika virus outbreak on Yap Island, Federated    | Duffy, M.R., Chen, TH.,                                           | 2009               | New England                                                | 1169        |
| 2019              | (2) >                                                                        |                             | States of Micronesia                            | Hancock, W.T., (), Fischer, M.,<br>Hayes, E.B.                    |                    | Journal of Medicine<br>360(24), pp. 2536-                  |             |
| 2018              | (1,245) >                                                                    |                             |                                                 |                                                                   |                    | 2543                                                       |             |
| 2017              | (1,930) >                                                                    | **                          | View abstract ~ Full Text View at Pub           | lisher Related documents                                          |                    |                                                            |             |
| 2016              | (1,989) >                                                                    |                             |                                                 |                                                                   |                    |                                                            |             |
| 2015<br>View more | (54) >                                                                       | 2                           | Zika virus associated with microcephaly         | Mlakar, J., Korva, M., Tul, N., (),<br>Petrovec, M., Zupanc, T.A. | 2016               | New England<br>Journal of Medicine<br>374(10), pp. 951-958 | 970         |

# Ver las referencias y las citas para unos documentos seleccionados

| 5,297 docu                        | ment res              | ults          | View secondary docu                    | ments View 714 patent results                  | Search you            | r library View 175 Me                     | ndeley Data |
|-----------------------------------|-----------------------|---------------|----------------------------------------|------------------------------------------------|-----------------------|-------------------------------------------|-------------|
| TITLE-ABS-KEY ( "zika virus"      | )                     |               |                                        |                                                |                       |                                           |             |
| 🖉 Edit 🖻 Save 🐥 S                 | Get alert – 🔝 Set fee | d             |                                        |                                                |                       |                                           |             |
| Search within results             | ٩                     | 💵 Analyze sea | arch results                           | Show all abstracts Sort of                     | on: Cited             | by (highest)                              | ~           |
| Refine results                    |                       | All V Save    | e to Mendeley 👽 Download 🛛 View        | citation overview View cited by                | Save to li            | st 🖨 🖾                                    | ч.          |
| Limit to Exclude                  |                       | Docun         | nent title                             | Authors                                        | Year                  | Source                                    | Cited by    |
| Year                              | ^                     | 🗆 1 Zika vi   | irus outbreak on Yap Island, Federated | Duffy, M.R., Chen, TH.,                        | 2009                  | New England                               | 1169        |
| 2019                              | (2) >                 | States        | of Micronesia                          | Hancock, W.T., (), Fischer, M.,<br>Hayes, E.B. | 0                     | Journal of Medicine<br>360(24), pp. 2536- |             |
| 2018                              | (1,245) >             |               |                                        |                                                |                       | 2543                                      |             |
| 2017                              | (1,930) >             | View a        | bstract 🗸 🛛 🛛 Full Text 🚽 View at Pub  | lisher Related documents                       |                       |                                           |             |
| 2016                              | (1,989) >             |               |                                        |                                                |                       |                                           |             |
| 2015                              | (54) >                | 🗆 2 🏾 Zika vi | irus associated with microcephaly      | Mlakar, J., Korva, M., Tul, N., (              | .), <mark>2016</mark> | New England                               | 970         |
| View more                         |                       | Ц             |                                        | Petrovec, Mi., Zupanc, I.A.                    |                       | 374(10), pp. 951-958                      |             |
| Access type <ol> <li>O</li> </ol> | ~                     | View a        | bstract 🗸 🛛 🛛 Full Text View at Pub    | lisher Related documents                       |                       |                                           |             |

## Citation Overview: ¿Qué es? Posibles aplicaciones

Cálculos en tiempo real de la información general de las citas:

| Selección de artículos o todos los artículos por un autor específico                  | Todos los artículos publicados por una revista específica para un año dado |
|---------------------------------------------------------------------------------------|----------------------------------------------------------------------------|
| Todos los recuentos de citas y enlaces a artículos se visualizan en la misma pantalla | Fácil de imprimir y exportar                                               |

#### **Posibles aplicaciones**

- Solicitud de subvención para los grupos de investigación
- Contratación
- Evaluación de una universidad, departamento o producción científica de un grupo de investigación
- Elección de un tutor para un programa de maestría o doctorado
- Puede ser agregado al CV o página web del autor

## Visualización de citas: Citation overview

#### Citation overview

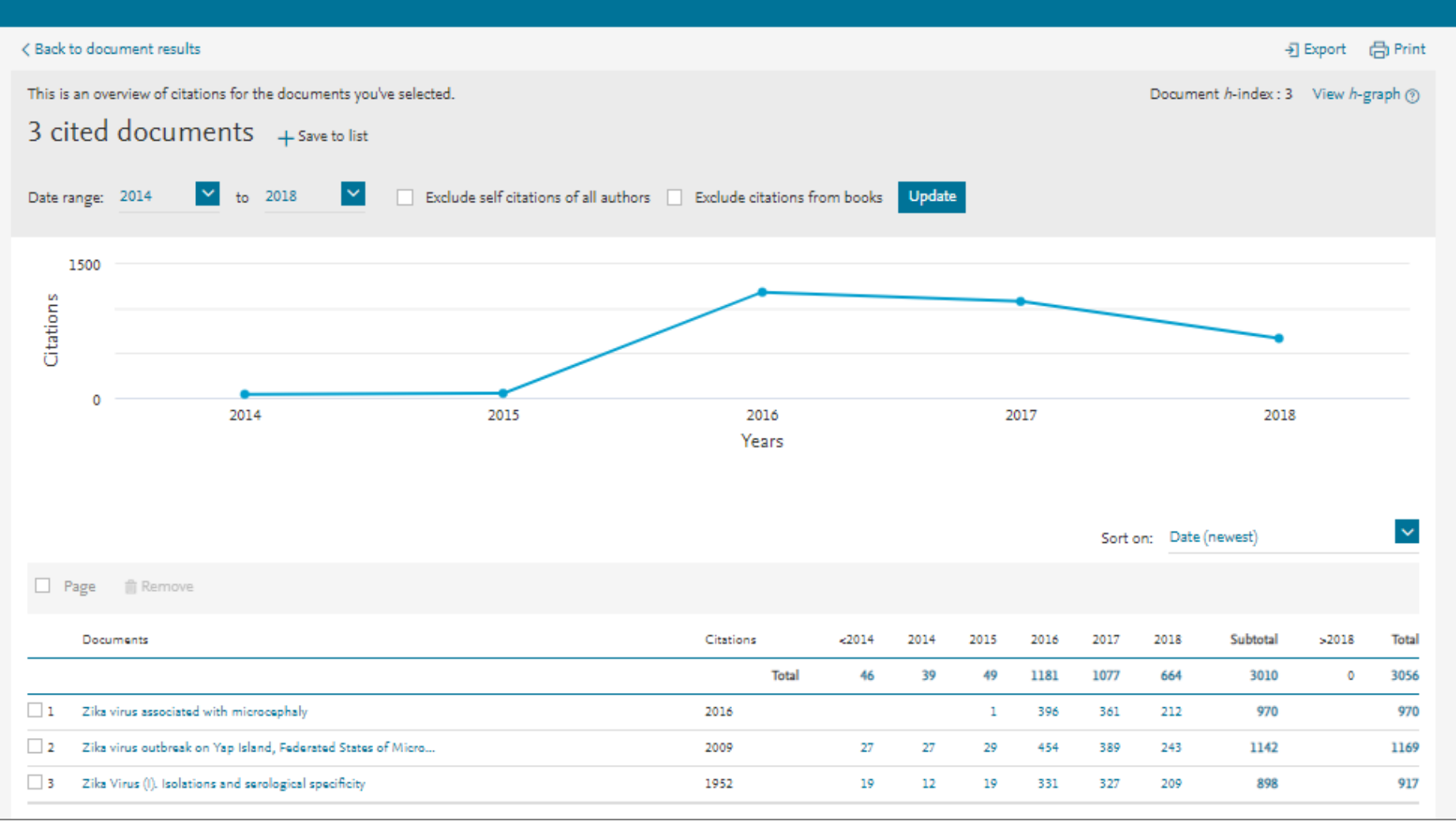

# Búsqueda Avanzada

| Advance                                             | d search                                                                                                    |               | Compare sources 🗲 |
|-----------------------------------------------------|----------------------------------------------------------------------------------------------------|---------------|-------------------|
| Documents                                           | Authors Affiliation: Advanced                                                                                                    |               | Search tips ⑦     |
| Enter query strin<br>(ALL("juvenile<br>TO ( PUBYEA) | g<br>dermatomyositis") AND ALL(treatment)) AND ( LIMIT-TO ( PUBYEAR,2016 ) OR LIMIT-<br>R 2015 \ OR LIMIT-TO ( PUBYEAR 2013 ) OR LIMIT-TO ( PUBYEAR 2010 ) OR LIMIT-TO ( | Operators     |                   |
| PUBYEAR,200                                         | 7) OR LIMIT-TO (PUBYEAR,2004) OR LIMIT-TO (PUBYEAR,1993)) AND (LIMIT-TO (                                                                                                | AND           | 0                 |
| LANGUAGE,                                           | Portuguese ") OR LIMIT-TO ( LANGUAGE, Spanish ") OR LIMIT-TO ( LANGUAGE, Korean                                                                                          | OR            | 0                 |
| ") OR EXCLU<br>LANGUAGE,"                           | DE ( LANGUAGE,"French " ) OR EXCLUDE ( LANGUAGE,"German " ) OR EXCLUDE (<br>Polish " ) OR EXCLUDE ( LANGUAGE,"Turkish " ) )                                              | AND NOT       | 0                 |
|                                                     |                                                                                                    | PRE/          | Ū                 |
|                                                     | Outline query Add Author name / Affiliation Clear form Search Q                                                                                                    |               |                   |
| Code:                                               | AFFILCITY                                                                                                    | Field codes @ |                   |
| Name:                                               | Affiliation City                                                                                                    | ABS           | 0                 |
| Description:                                        | The city portion of an author address.                                                                                                    | AF-ID         | 0                 |
| Example:                                            | Entering AFFILCITY(beijing) will return documents where "beijing" is the city in the author affiliation                                                                  | AFFIL         | 0                 |
|                                                     | fields, such as:<br>Beijing Engineering Software Technology Co., Ltd., <b>Beijing</b> 100081, China                                                                      | AFFILCITY     | 0                 |
|                                                     |                                                                                                    | AFFILCOUNTRY  | 0                 |
|                                                     |                                                                                                    | AFFILORG      | 0                 |
|                                                     |                                                                                                    | ALL           | 0                 |
|                                                     |                                                                                                    | ARTNUM        | 0                 |

# Búsqueda avanzada

Ir a la parte inferior de Scopus.com: content coverage En la página de info de Scopus: **Download the Scopus source list**; y entrar en la pestaña

de excel

| e excel <b>ASJC code list</b>                   | Code           | Description                                          |
|-------------------------------------------------|----------------|------------------------------------------------------|
|                                                 |                | Multidisciplinary                                    |
|                                                 | 1000           | Multidisciplinary                                    |
|                                                 |                | Agricultural and Biological Sciences                 |
|                                                 | 1100           | General Agricultural and Biological Sciences         |
|                                                 | 1101           | Agricultural and Biological Sciences (miscellaneous) |
|                                                 | 1102           | Agronomy and Crop Science                            |
|                                                 | 1103           | Animal Science and Zoology                           |
|                                                 | 1104           | Aquatic Science                                      |
|                                                 | 1105           | Ecology, Evolution, Behavior and Systematics         |
|                                                 | 1106           | Food Science                                         |
|                                                 | 1107           | Forestry                                             |
|                                                 | 1108           | Horticulture                                         |
|                                                 | 1109           | Insect Science                                       |
|                                                 | 1110           | Plant Science                                        |
|                                                 | 1111           | Soil Science                                         |
|                                                 |                |                                                      |
|                                                 |                | 1996 More into Mediline ASJC classification codes    |
| Documents Authors Affiliat                      | tions A        | dvanced                                              |
|                                                 | _              | Busca "subjterms (x)" si estás                       |
| Enter query string                              |                | buscando contenido de un                             |
| subjterms(1311)                                 |                |                                                      |
|                                                 |                | campo específico                                     |
| ALL("heart attack") AND AUTHOR-NAME(smith)      |                |                                                      |
| IIILE-ABS-KEY("somatic complaint wom?n) AND P   | UBYEAR AFT 1   | 993<br>NCEC(52-44)                                   |
| SKCTTLE("Teld offith") AIVD VOLUIVE(75) AIVD IS | SUC(1) AIVU PA | 1GE3[33-00]                                          |

# **Búsqueda Avanzada: Libros**

| dvanced                         | l search                                                                                                    |
|---------------------------------|----------------------------------------------------------------------------------------------------|
| Documents                       | Authors Affiliations Advanced                                                                                                    |
| Enter query string<br>DOCTYPE() |                                                                                                    |
|                                 | Outline query Add Author name / Affiliation Search C                                                                                                    |
| Code:                           | DOCTYPE                                                                                                    |
| Name:                           | DOCTYPE (XX)                                                                                                    |
| Description:                    | Entering DOCTYPE(ar) will return documents classified as articles.<br>Possible values for XX are<br>Article-ar / Article in Press-ip / Abstract Report-ab / Book-bk / Book Chapter-ch / Business Article-bz /<br>Conference Paper-cp / Conference Review-cr / Editorial-ed / Erratum-er / Letter-le/ Note-no / Press<br>Release-pr / Report-rp / Review-re / Short Survey-sh |

Hay tres campos de búsqueda:

- Búsqueda por tipo de documento: Busque por DOCTYPE(bk) en la búsqueda avanzada [para ítems relacionados con un libro completo]
- Busca por DOCTYPE(ch) en la búsqueda avanzada [para ítems que sean capítulos de libros]
- Busca por tipo de fuente: por SRCTYPE(b) en la búsqueda avanzada [para todos los ítems que pertenezcan al tipo de fuente libro] el proyecto (finaliza en 2015) y a continuación se añadirán 10.000 libros nuevos anualmente.

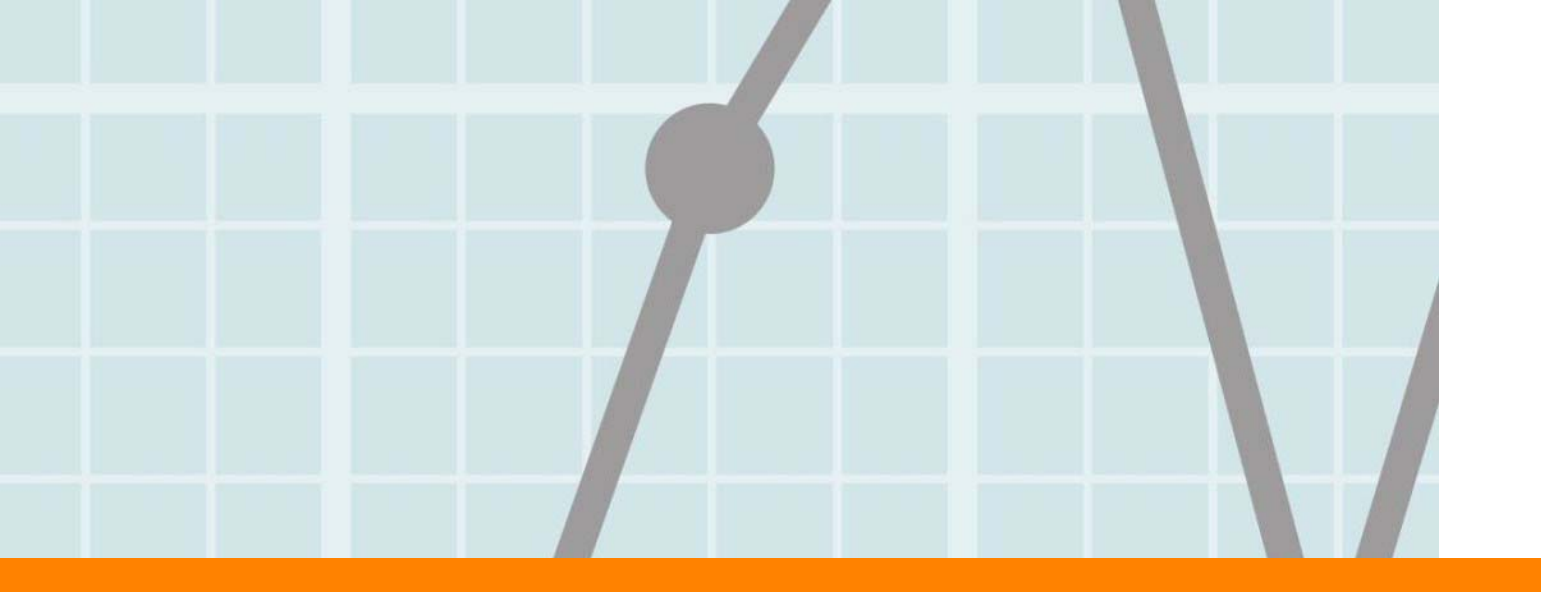

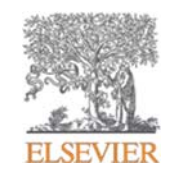

# Perfiles en Scopus

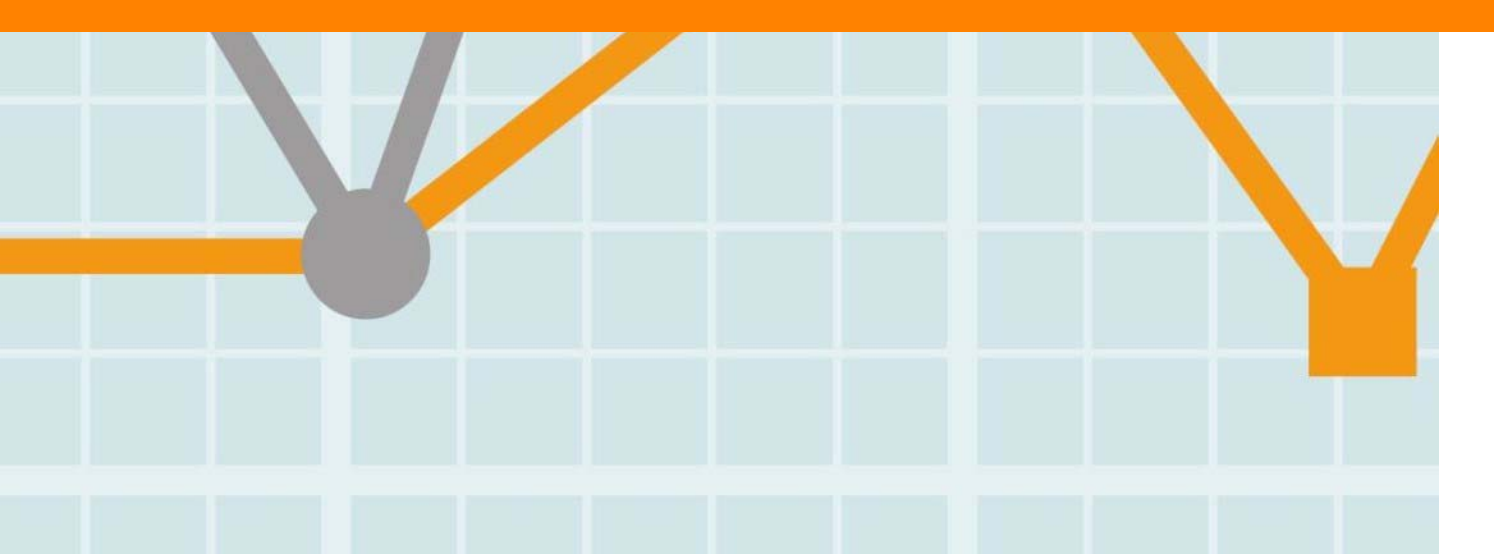

Empowering Knowledge

#### Scopus: la fuente principal de perfiles

- Incluyendo perfiles de autor y de afiliación, Scopus ofrece una visión completa sobre el mundo de la investigación.
- Scopus incluye 13,1M Perfiles de Autor y 10,9M Perfiles de Afiliación\*.
- Scopus es la única base de datos que implementa la desambiguación de autor algorítmica y sistemática con gran precisión para crear y mantener perfiles precisos y completos.
- Los autores pueden solicitar cambios usando el Author Feedback Wizard.

SCOPUS CUSTOMER TESTIMONIAL
 The use of Scopus has boosted my research activities because I easily find information and authors in my research area, I am also informed in real time about work being done in my research areas.
 – - Faculty, Educational Institution, Cameroon

## Scopus: la fuente principal de perfiles

#### Generación de perfil de autor

Scopus es la única base de datos que implementa la desambiguación algorítmica y sistemática del autor.

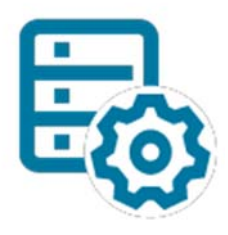

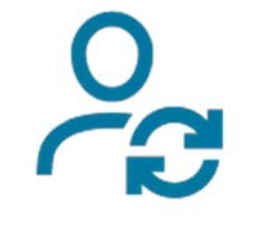

El procesamiento de datos algorítmicos más potente de la industria agrupa los trabajos en el perfil de un individuo con un alto grado de precisión basado en la coincidencia de nombre, correo electrónico, afiliación, área temática, citas, coautores, etc. El Author Feedback está disponible para los cambios del perfil del autor a ser solicitados debido a la complejidad de desambiguación, tales como nombres comunes, cambios de nombre, metadatos incompleta de las editoriales, etc. **Scopus** realiza los máximos esfuerzos para actualizar y mantener descripciones precisas y completas.

#### El modelo de datos Scopus

Los datos que entra en **Scopus** sigue el modelo que los **artículos** sonescritos por autores que están afiliados a instituciones

Este modelo de datos relacionales significa que Scopus puede decirle quién está investigando qué en la

Autor

12+ millone

erfiles de auto

literatura mundial y dónde lo están haciendo con mayor precisión que cualquier otra persona. Artículo 70+ millones Registros de revistas, libros y series de libros, actas de congresos y publicaciones comerciales

> Afiliación 70.000+

Los usuarios pueden analizar y rastrear el historial de citas de un individuo, ver su total de citas y documentos, h-index y más a través de páginas de perfil de autor.

Pueden acceder a las herramientas para obtener una visión general de la historia y la influencia de la publicación de un individuo.

# Búsqueda de Autor

| Author search                                                                                                    |                                                                                                    |                                                                                              | Compare sources 义   |
|----------------------------------------------------------------------------------------------------|----------------------------------------------------------------------------------------------------|----------------------------------------------------------------------------------------------|---------------------|
| To determine which aut<br>Identifier uses an algorit<br>of publication, citations,<br>than one entry in the res<br>in Scopus are shown in t | for names should be grouped together under a single identifier number, the<br>hm that matches author names based on their affiliation, address, subject a<br>and co-authors. Documents with insufficient data may not be matched, the<br>ults list for the same author. By default, only details pages matched to mor<br>earch results. About Scopus Author Identifier | ne Scopus Author<br>area, source title, dates<br>is can lead to more<br>re than one document | ×                   |
| Documents Authors                                                                                                    | Affiliations Advanced                                                                                                    |                                                                                              | Search tips ⑦       |
| Author last name<br>rodrigo                                                                                                    | ×                                                                                                    | Author first name<br>t                                                                       | ×                   |
| e.g. Smith<br>Affiliation<br>e.g. University of Toronto                                                                                     |                                                                                                    | • g JL                                                                                       | Search Q            |
| © ORCID<br>a.g. 1111-2222-3333-444x                                                                                                    |                                                                                                    | Search Q                                                                                     |                     |
| Brought to you by<br>The Scopus Team                                                                                                    | Introduce la afiliación para lim                                                                                                    | itar el                                                                                      | Help improve Scopus |
|                                                                                                    | número de resultados                                                                                                    |                                                                                              |                     |

#### Búsqueda de Autor: resultados para unificar perfiles

| Show exact matches only                                                     |                                                                               |                                         |                   |                                                                                    | Sort on:                             | Document count | (high-low)        |  |
|-----------------------------------------------------------------------------|-------------------------------------------------------------------------------|-----------------------------------------|-------------------|------------------------------------------------------------------------------------|--------------------------------------|----------------|-------------------|--|
| Limit to Exclude                                                            |                                                                               | ☐ All ∨ Show documents                  | View citation ove | erview Request to merge authors                                                    | ]                                    |                |                   |  |
| Source title                                                                | ^                                                                             | Author                                  | Documents         | Subject area                                                                       | Affiliation                          | City           | Country/Territory |  |
| Physics Letters Section B<br>Nuclear Elementary<br>Particle And High Energy | (2) >                                                                         | 🔳 1 Rodrigo, T.                         | 1491              | Physics and Astronomy ;<br>Mathematics ; Engineering;                              | Universidad de Cantabria             | Santander      | Spain             |  |
| Applied Catalysis A<br>General                                              | (1) >                                                                         | View last title ↓                       |                   |                                                                                    |                                      |                |                   |  |
| Applied Physics Letters                                                     | (1) >                                                                         | 2 Rodrigo, M. Theresa<br>Rodrigo, M. T. | 25                | Physics and Astronomy ;<br>Materials Science ; Engineering;                        | Instituto Tecnologico la<br>Marañosa | Madrid         | Spain             |  |
| Archivos De<br>Bronconeumologia                                             | (1) >                                                                         | 119035 - Costatero                      |                   |                                                                                    |                                      |                |                   |  |
| Atencion Primaria                                                           | (1) >                                                                         | View last title 🗸                       |                   |                                                                                    |                                      |                |                   |  |
| /iew more                                                                   |                                                                               |                                         |                   |                                                                                    | 1211 (J.1.1.111)                     | 9255 10        | 122.53            |  |
| Affiliation                                                                 | ^                                                                             | 3 Rodrigo, Teresa<br>Rodrigo, T.        | 22                | Medicine ; Agricultural and<br>Biological Sciences ;<br>Biochemistry, Genetics and | Fundación Respira                    | Barcelona      | Spain             |  |
| Hospital Donostia                                                           | (3) >                                                                         |                                         |                   | Molecular Biology;                                                                 |                                      |                |                   |  |
| CSIC - Instituto de<br>Catálisis y<br>Petroleoquímica (ICP)                 | (2) >                                                                         | View last title 🗸                       |                   |                                                                                    |                                      |                |                   |  |
| Universidad Autonoma de<br>Madrid                                           | Señala l                                                                      | os resultados                           | del mis           | mo autor y pa                                                                      | ara unificarlos                      | s, seleo       | cciona            |  |
| Universidad de Cantabria                                                    | Request                                                                       | to merge aut                            | hors, El          | egir el nombre                                                                     | correcto, ubi                        | car tod        | os los            |  |
|                                                                             | documentos del mismo autor, elegir la afiliación correcta, y realiza el envío |                                         |                   |                                                                                    |                                      |                |                   |  |
|                                                                             | de la solicitud. En un plazo de 7 a 10 días, desaparecerán los demás perfiles |                                         |                   |                                                                                    |                                      |                |                   |  |
|                                                                             | v todos los documentos aparecerán en un solo perfil                           |                                         |                   |                                                                                    |                                      |                |                   |  |

# **Perfil de Autor**

| Author details                                                                                                    | About Scopus Author Identifier                                       |
|----------------------------------------------------------------------------------------------------|----------------------------------------------------------------------|
| < Return to search results < Previous 2 of 1429 Next >                                                                                                    | 음 Print 🛛 Email                                                      |
| Rodrigo, Manuel Andrés       Follow this Author         Universidad de Castilla-La Mancha, Ciudad Real, Spain       View potential author matches         Author ID: 34808498800       View potential author matches                                                            | h-indec ⊚ View h-graph<br>56                                         |
| http://orcid.org/0000-0003-2518-8436 Other name formats:     Rodrigo, Manuel (Rodrigo, Manuel Andrés) (Rodrigo-Rodrigo, Manuel A.) (Rodrigo, Manuel Andres) (Rodrigo, Manuel A.) (Rodrigo, M. A.)     Rodrigo, M. A.)     Rodrigo, M. A.)                                       | Documents by author<br>383 Analyze author output                     |
| Subject area: (Environmental Science) (Chemistry) (Chemical Engineering) (Energy) (Engineering) (Materials Science)<br>(Biochemistry, Genetics and Molecular Biology) (Physics and Astronomy) (Computer Science) (Earth and Planetary Sciences) (Social Sciences)<br>View all ~ | Total citations<br>11969 by 6033 documents<br>View citation overview |
| Document and citation 47<br>trends:<br>Accede aquí para solicitar<br>correcciones en el perfil de autor                                                                                                    | Exporta toda tu<br>producción científica de<br>Scopus en formato CVN |
| 🗘 Get citation alerts 🕂 Add to ORCID 💿 🔗 Request author detail corrections 🗐 Export profile to SciVal 🤗 Export to FECYT CVN                                                                                                    | de FECYT                                                             |
| 383 Documents Cited by 6033 documents 150 co-authors Author history                                                                                                    |                                                                      |
| View all in search results format >                                                                                                    | Sort on: Date (newest)                                               |
|                                                                                                    |                                                                      |

#### **Author Evaluator**

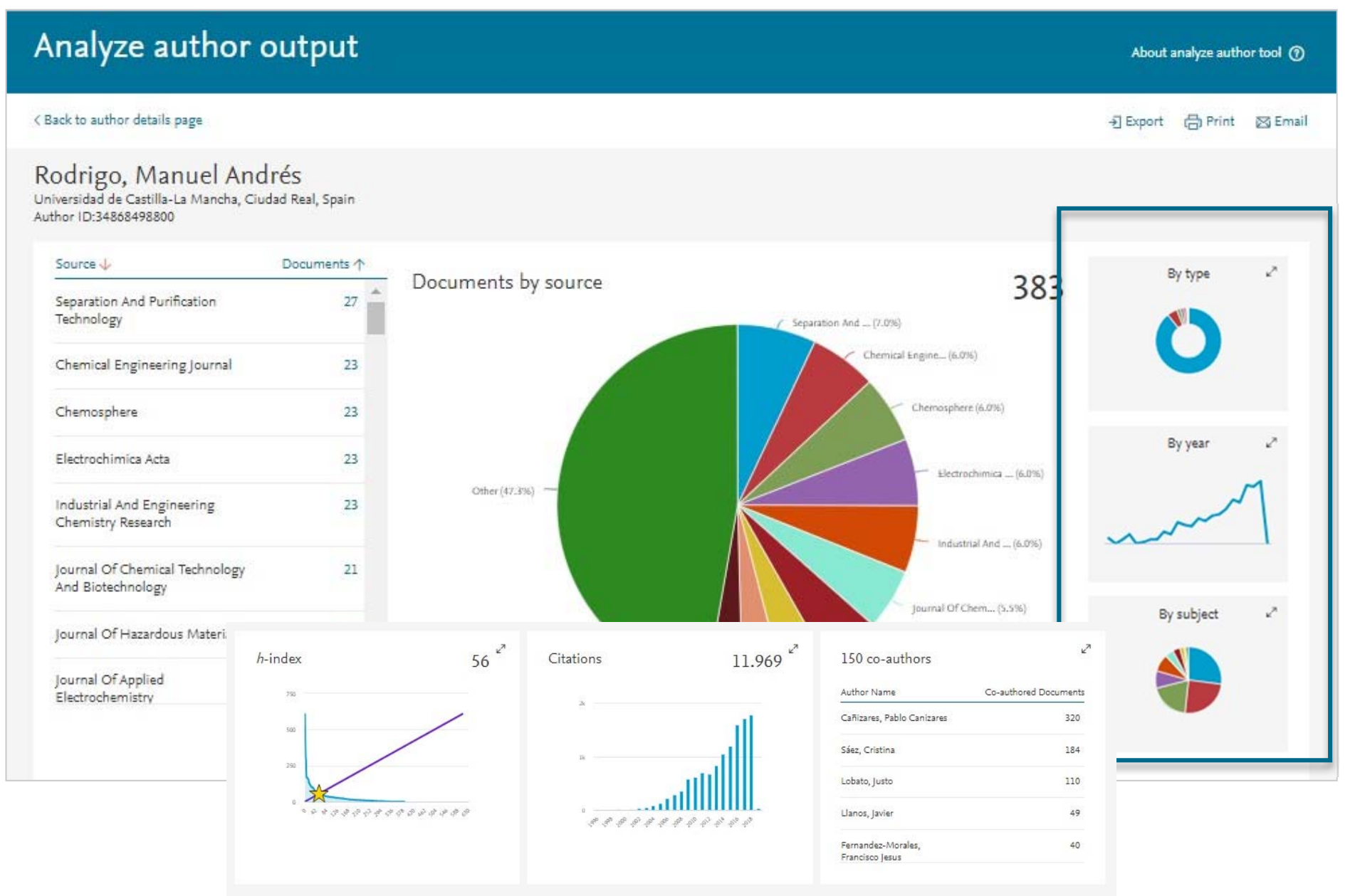

#### El índice H - índice de Hirsch

Publicado por Jorge E. Hirsch en Agosto de 2005. El índice H es una métrica que sirve para medir la productividad científica y el impacto del trabajo publicado por un investigador específico

En otras palabras:

Un autor con un índice H de 13 tiene, al menos, 13 artículos publicados que recibieron, al menos, 13 citas.

| Analyze autho                                                                   | r output              |          | About analyze author tool 🕥                                                                                                    |
|---------------------------------------------------------------------------------|-----------------------|----------|----------------------------------------------------------------------------------------------------|
| < Back to author details page                                                   |                       |          | -퀸 Export - [ 급 Print 정 Email                                                                                                    |
| Rodrigo, Manuel A<br>Universidad de Castilla-La Mancha<br>Author ID:34868498800 | a, Ciùdad Real, Spain |          | Analyze documents published between:       1996       v       2019       v         Exclude self citations       Exclude citations from books       Update Graph |
| Documents 🧄 Citations 🗸                                                         | • Title ↓             | Th       | is author's hindex                                                                                                    |
| 1 606                                                                           | Electrogeneration     | The      | e h-index is based upon the number of documents and number of citations.                                                                                        |
| 2 455                                                                           | Electrochemical ad    |          | 800                                                                                                    |
| 3 369                                                                           | Oxidation of 4-Chl    |          |                                                                                                    |
| 4 300                                                                           | Electrochemical ox    | 5        | 600                                                                                                    |
| 5 289                                                                           | Single and Couple     | Citation | 400                                                                                                    |
| 6 203                                                                           | Costs of the electr   | Ū        | 200                                                                                                    |
| 7 170                                                                           | Coagulation and e     |          |                                                                                                    |
| 8 166                                                                           | Removal of residu     |          | · · · · · · · · · · · · · · · · · · ·                                                                                                    |
| 9 166                                                                           | Electrochemical Tr    | •        | Documents                                                                                                    |

# Búsqueda de Afiliación

| ffiliation search                                                                                                    |                                                |                                       | Compare sources 义          |                                            |                                           |
|----------------------------------------------------------------------------------------------------|------------------------------------------------|---------------------------------------|----------------------------|--------------------------------------------|-------------------------------------------|
| Documents Authors Affiliations Advanced Affiliation name surrey University of Surrey – Guildford, United Kingdom Kingston University – Surrey, United Kingdom The Pirbright Institute – Surrey, United Kingdom | ×                                              | Search Q                              | Introd<br>saldrá<br>la cor | uce el nombre<br>an diferentes op<br>recta | de la afiliación y<br>pciones para elegir |
| Royal <b>Surrey</b> County Hospital – Guildford, United Kingdom<br>St. Helier Hospital – Surrey. United Kinodom                                                                                                |                                                | ~ <b>D</b>                            |                            |                                            |                                           |
| Affiliation details - Ur                                                                                                    | niversity of Surre                             | ey                                    |                            | About Scopus Affiliation Identifi          | er 🕥                                      |
|                                                                                                    |                                                |                                       |                            | 휫 Export 응 Print ⊠                         | Email                                     |
| University of Surrey                                                                                                    |                                                | Follow                                | this affiliation           | Documents, whole institution 42,452        | 0                                         |
| Guildford<br>Surrey, United Kingdom<br>Affiliation ID: 60021097                                                                                                    |                                                | View potential affi                   | Set feed                   | Documents, affiliation only<br>42,435      |                                           |
| University Of Surrey Ouniv Of Surrey Roehampt                                                                                                    | on)                                            | (Surrey University) (University Of Su | rrey Guildtord             | Authors<br>8,206                           |                                           |
| Documents by subject area Collabora                                                                                                    | ting affiliations Documents  <br>Sort by: Docu | by source                             | University o               | f Surrey                                   | -                                         |
| Engineering                                                                                                    | 9863 Arts and Humanities                       | 1460                                  |                            | 13494                                      |                                           |
| Physics and Astronomy                                                                                                    | 9299 Agricultural and Biolog                   | ical Sciences 1386                    | 24.4 %                     | 15.0 %                                     |                                           |
| Medicine                                                                                                    | 6570 Nursing                                   | 1376                                  |                            |                                            |                                           |
| Computer Science                                                                                                    | 6008 Earth and Planetary Sci                   | ences 1144                            |                            | 12.8 9                                     | 6                                         |
| Materials Science                                                                                                    | 4906 Economics, Econometr                      | ics and Finance 997                   | 2.9 %                      |                                            |                                           |
| Social Sciences                                                                                                    | 4519 Energy                                    | 927                                   | 4.3 %                      | 9.1%                                       |                                           |
| Chemistry                                                                                                    | 4429 Immunology and Micro                      | obiology 870                          | 5.4 %                      | 83.04                                      |                                           |
| Biochemistry, Genetics and Molecular Bi                                                                                                    | 3928 Neuroscience                              | 802                                   | 0.1 %                      | 6.2 % / 6.8 %                              |                                           |

#### Si tienes cualquier duda o pregunta,

contacta con Biblioteca IQS:

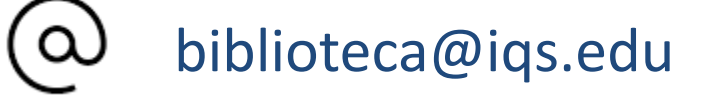

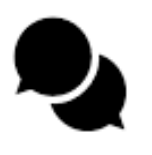

- http://biblioteca.iqs.edu
- Chatea con nosotras (9-21h.)

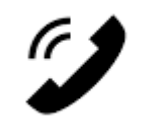

- 932672005
- :
- Edificio School of Engineering (3r piso) Horario: 9-21 horas

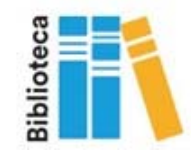